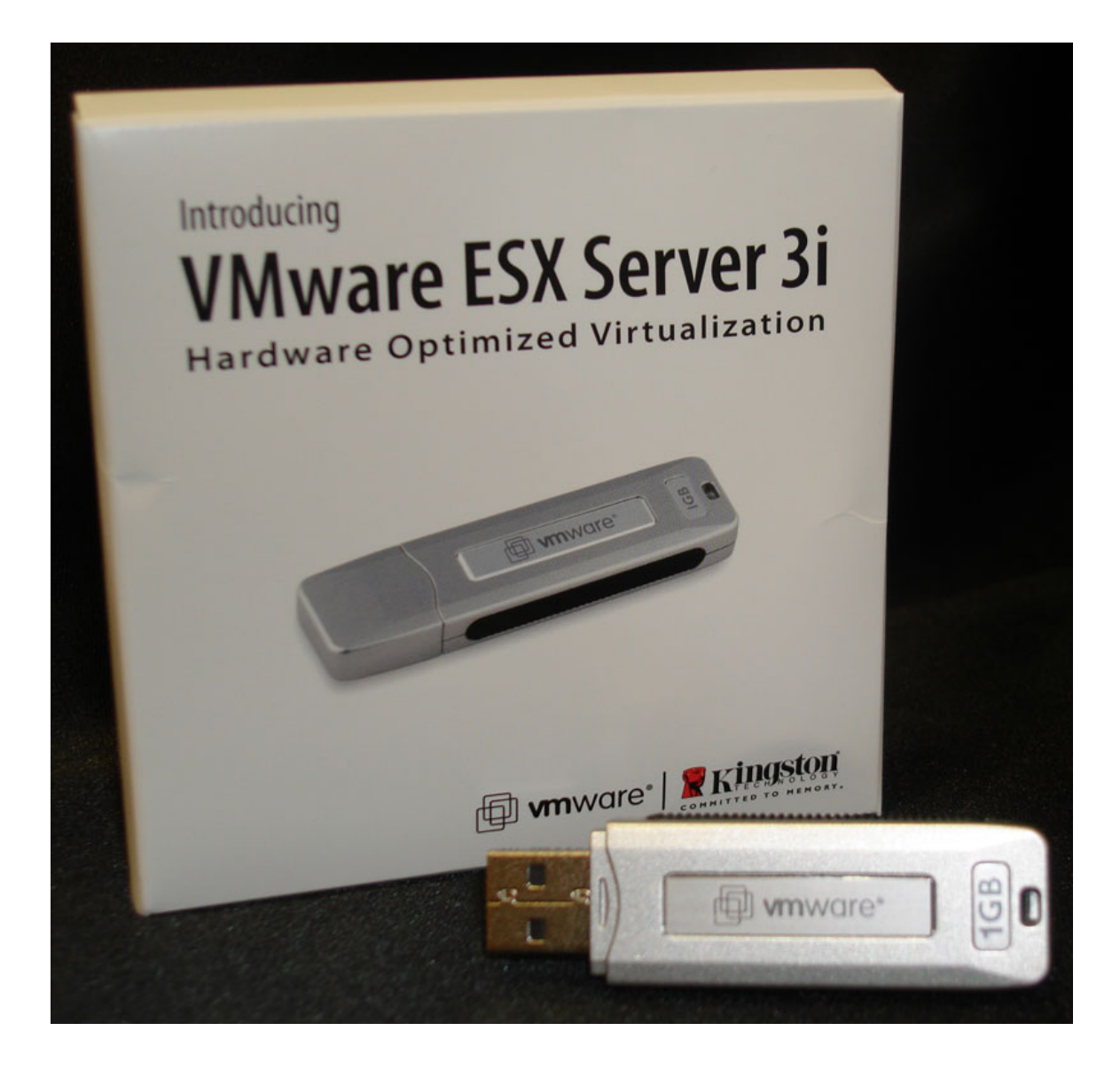

# Index

| Index                                          | 2  |
|------------------------------------------------|----|
| Document history                               | 2  |
| Pre-requirements                               | 3  |
| Step 1 – Extracting files from the ISO achieve | 3  |
| Step 2 – Copy the image to the USB key         | 9  |
| Step 3 – Testing the USB key                   | 11 |

# **Document history**

| Version | Date        | Editor | Remarks                             |
|---------|-------------|--------|-------------------------------------|
| 0.1     | 7-jan-2008  | R. Lam | Draft                               |
| 0.2     | 9-jan-2008  | R. Lam | Finished the guide and published it |
| 0.3     | 19-aug-2008 | R. Lam | Rewrite some parts of guide         |
| 0.4     | 22-aug-2008 | R. Lam | Finished the guide and published it |
| 0.5     | 25-okt-2008 | R. Lam | Correct some items                  |

This guide will describe the basic steps to create your own VMware ESX 3i USB key.

I need to say that VMware is not supporting this way of running ESX, so be careful with this on production environments.

When you want to use ESX 3i in production environments without the need of local hard drives, contact your hardware manufacturer; like HP, Dell or IBM. They have supported ways to run ESX on USB or SD cards.

#### **Pre-requirements**

- USB key of 1GB
- IZArc http://www.izarc.org/download.html
- WinImage http://www.winimage.com/download.htm
- VMware ESX 3i (ISO) www.vmware.com/download/vi/

Download the VMware ESXi 3.5 Installable Update 2 ISO file.

#### Step 1 – Extracting files from the ISO achieve

Open the VMware ESX 3i ISO file with IZArc.

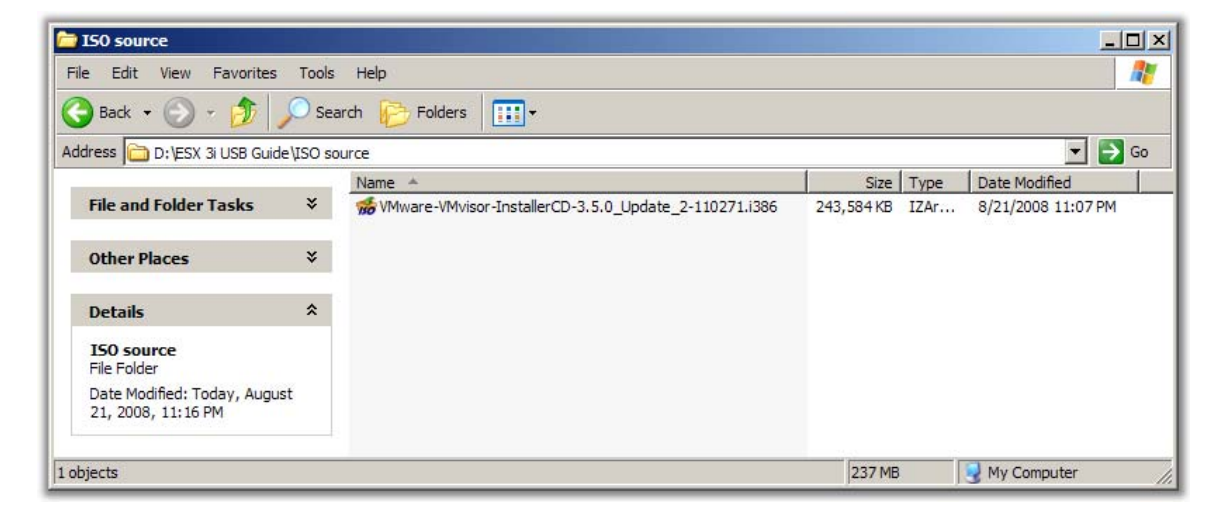

| File View Actions Tools Options Help   | ce\VMware-VMvisoi                                                                                                    | r-InstallerCD-3.5.0_Up                                                                                                    | date_2-110271.i386.is                                                                                                    | •                                                                                                    |
|----------------------------------------|----------------------------------------------------------------------------------------------------|----------------------------------------------------------------------------------------------------|----------------------------------------------------------------------------------------------------|----------------------------------------------------------------------------------------------------|
| New Open Add Extract Test              | Exit                                                                                                    |                                                                                                    |                                                                                                    |                                                                                                    |
| X                                      | 😥 D:\ESX 3i USB                                                                                                    | Guide\ISO source\VMv                                                                                                    | ware-VMvisor-Installe                                                                                                    | rCD-3.5.0_Update_2-110271.i                                                                                                    |
| 🖃 🌆 VMware-VMvisor-InstallerCD-3.5.0_U | File Name                                                                                                    | File Type                                                                                                    | Modified                                                                                                    | Size                                                                                                    |
|                                        | boot.images BINMOD.TGZ BINMOD.TGZ CIM.TGZ CIM.TGZ CIM.TGZ CIM.TGZ CIM.TGZ CIM.UX.BIN CIMUX.CFG CINUX.CFG CINUX.CFG CICNSE.TGZ CIM MB00T.C32 CIM MENU.C32 CIM MENU.C32 CIM MEN | Folder<br>IZArc TGZ Archive<br>Security Catalog<br>IZArc TGZ Archive<br>IZArc TGZ Archive<br>IZArc TGZ Archive<br>IZArc BIN Archive<br>CFG File<br>IZArc TGZ Archive<br>C32 File<br>IZArc TGZ Archive<br>IZArc GZ Archive | 8/12/2008 8:01:18<br>8/12/2008 8:01:20<br>8/12/2008 8:01:18<br>8/12/2008 8:01:20<br>8/12/2008 8:01:20<br>8/12/2008 8:01:20<br>8/12/2008 8:01:20<br>8/12/2008 8:01:20<br>8/12/2008 8:01:20<br>8/12/2008 8:01:18<br>8/12/2008 8:01:18 | 21,835,391<br>2,048<br>11,119,594<br>9,082,464<br><b>205,723,591</b><br>11,397<br>244<br>116<br>99,000<br>30,668<br>137<br>1,423,958 |
| T                                      | •                                                                                                    |                                                                                                    |                                                                                                    | <b>F</b>                                                                                                    |
| Type: ISO Files: 1 Packed: 20          | 5723591                                                                                                    | Unpacked: 205723591                                                                                                    | Ratio: 0%                                                                                                    |                                                                                                    |

<u>Select</u> and <u>open</u> the file **INSTALL.TGZ.** Note: it could take some time to open the file, it should appear in a new window.

| ill IZArc - D:\temp\ARCTmp7259  | 4\INSTALL.TGZ     |                    |           |          |  |
|---------------------------------|-------------------|--------------------|-----------|----------|--|
| File View Actions Tools Options | Help              |                    |           |          |  |
| New Open Add Extract Te         | est Exit          |                    |           |          |  |
| 2                               | X 😰 D:\temp\ARCTm | p72594\INSTALL.TGZ |           |          |  |
| 🖃 🦏 INSTALL.TGZ                 | File Name         |                    | File Type | Modified |  |
| sbin                            | 🚞 sbin            |                    | Folder    |          |  |
| ±iusr                           | isr 🚞             |                    | Folder    |          |  |
|                                 |                   |                    |           |          |  |
|                                 |                   |                    |           |          |  |
|                                 |                   |                    |           |          |  |
|                                 |                   |                    |           |          |  |
|                                 |                   |                    |           |          |  |
|                                 |                   |                    |           |          |  |
|                                 |                   |                    |           |          |  |
|                                 |                   |                    |           |          |  |
|                                 |                   |                    |           |          |  |
|                                 |                   |                    |           |          |  |
|                                 |                   |                    |           |          |  |
|                                 |                   |                    |           |          |  |
|                                 |                   |                    |           |          |  |
|                                 |                   |                    |           |          |  |
|                                 |                   |                    |           |          |  |
|                                 |                   |                    |           |          |  |
|                                 |                   |                    |           |          |  |
|                                 |                   |                    |           |          |  |
| Type: TAR.GZ  Files: 2  Pac     | ked: 0            | Unpacked: 0        | Ratio: 0% |          |  |

Open the following path.

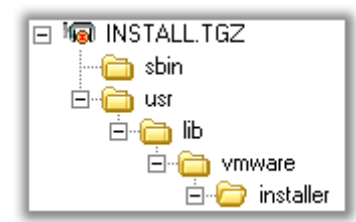

"usr \ lib \ vmware \ installer"

| ার IZArc - D:\temp\ARCTmp72594\   | INSTALL.TGZ         |                                   |                   |                   |      |
|-----------------------------------|---------------------|-----------------------------------|-------------------|-------------------|------|
| File View Actions Tools Options H | telp                |                                   |                   |                   |      |
| New Open Add Extract Test         | E xit               |                                   |                   |                   |      |
| X                                 | 🦻 usr\lib\vmware\   | installer\                        |                   |                   |      |
| 🖻 🜆 INSTALL.TGZ                   | File Name           |                                   | File Type         | Modified          |      |
| 📄 🛁 sbin                          | 🛅 ThinESX           |                                   | Folder            |                   |      |
|                                   | Core                |                                   | Folder            |                   |      |
|                                   | 🛅 ThinESX           |                                   | Folder            |                   |      |
|                                   | Core                |                                   | Folder            |                   |      |
| 🖃 🔚 installer                     | 🖬 ThinESX.py        |                                   | PY File           | 8/13/2008 2:08:02 |      |
|                                   | 🖬 ThinESXInstall.py |                                   | PY File           | 8/13/2008 2:08:02 |      |
|                                   | Mware-VMvisor-big-  | 3.5.0_Update_2-110271.i386.dd.bz2 | IZArc BZ2 Archive | 8/13/2008 5:00:58 | 205, |
|                                   | 4                   |                                   |                   |                   | J    |
| Type: TAR.GZ Files: 1 Packed      | d: 0                | Unpacked: 205702534               | Ratio: 0%         |                   |      |

<u>Select</u> and <u>open</u> the file "**VMware-VMvisor-big-3.5.0\_Update\_2-11072.i386.dd.bz2**". Note: it could take some time to open the file, it should appear in a new window.

| IZA      | rc - D:\tem | p\ARCTmp2       | 21658\u | usr\lib\vmware\installer\VMware-VMvisor-big-             | 3.5.0_Update_2-1           | 110271.i38                                                                                                    | 6.dd.bz2             |             |
|----------|-------------|-----------------|---------|----------------------------------------------------------|----------------------------|----------------------------------------------------------------------------------------------------|----------------------|-------------|
| File Vi  | ew Actions  | Tools Op        | tions H | lelp                                                     |                            |                                                                                                    |                      |             |
| New      | Open Ad     | ld Extract      | Test    | Exit                                                     |                            |                                                                                                    |                      |             |
|          |             |                 | ×       | D:\temp\ARCTmp21658\usr\lib\vmware                       | \installer\VMware          | e-VMvisor-                                                                                                    | big-3.5.0_Update_2-1 | 10271.i386. |
| ·····i@  | VMware-VM   | visor-big-3.5.( | )_Updat | File Name<br>WMware-VMvisor-bio-3.5.0 Update 2-110271.i3 | File Type                  |                                                                                                    | Modified             |             |
|          |             |                 |         |                                                          | Open                       |                                                                                                    | _                    |             |
|          |             |                 |         |                                                          | Extract                    | Shift+E                                                                                                    |                      |             |
|          |             |                 |         |                                                          | View                       | Shift+D<br>Shift+V                                                                                                    |                      |             |
|          |             |                 |         |                                                          | View with Notepad          | on the second second se |                      |             |
|          |             |                 |         |                                                          | Select All                 | Ctrl+A                                                                                                    |                      |             |
|          |             |                 |         |                                                          | Invert Selection<br>Filter | Shift+F                                                                                                    |                      |             |
|          |             |                 |         | -                                                        | File Properties            |                                                                                                    | -                    |             |
|          |             |                 |         |                                                          | The Properties             |                                                                                                    | 1                    |             |
|          |             |                 |         |                                                          |                            |                                                                                                    |                      |             |
|          |             |                 |         |                                                          |                            |                                                                                                    |                      |             |
|          |             |                 |         |                                                          |                            |                                                                                                    |                      |             |
|          |             |                 |         |                                                          |                            |                                                                                                    |                      |             |
|          |             |                 |         |                                                          |                            |                                                                                                    |                      |             |
|          |             |                 |         |                                                          |                            |                                                                                                    |                      |             |
|          |             |                 |         |                                                          |                            |                                                                                                    |                      |             |
| •        |             |                 | F       | •                                                        |                            |                                                                                                    |                      | F           |
| Type: BZ | 2 Files     | : 1             | Packed  | : 0 Unpacked: 0                                          | Ratio: 0%                  |                                                                                                    |                      |             |

<u>Select</u> and <u>right click</u> on the file "VMware-VMvisor-big-3.5.0\_Update\_2-11072.i386.dd" and <u>click</u> on Extract.

| Extract                              | ×                               |
|--------------------------------------|---------------------------------|
| Extract to: D:\ESX 3i USB Guide\Extr | acted\VMware-VMvisor-big-3. 💌 彦 |
| Options:                             | Extract:                        |
| Confirm File Overwites               | Selected Files                  |
| 🔽 Restore Original Folders           | O All Files                     |
| Restore File Attributes              | Date Attributes:                |
| Dpen Folder After Extract            | File Date                       |
| Extract                              | Cancel Help                     |

Choose a directory to extract the file to, and <u>click</u> on **Extract**.

Note: this could take some time to complete.

| C VMware-VMvisor-big-3.5.0                                              | Upda   | te_2-110271.i386.dd                                  |            |         |                   |
|-------------------------------------------------------------------------|--------|------------------------------------------------------|------------|---------|-------------------|
| File Edit View Favorites                                                | Tools  | Help                                                 |            |         | 27                |
| 🕒 Back 🔹 🕥 - 🏂 🔎                                                        | Sea    | rch 😥 Folders 🛛 🎹 🗸                                  |            |         |                   |
| Address 🛅 D:\ESX 3i USB Guide\                                          | Extrac | ted\VMware-VMvisor-big-3.5.0_Update_2-110271.i386.dd |            |         | 💌 🄁 Go            |
|                                                                         |        | Name 🔺                                               | Size       | Туре    | Date Modified     |
| File and Folder Tasks                                                   | ×      | 🖾 VMware-VMvisor-big-3.5.0_Update_2-110271.i386.dd   | 768,000 KB | DD File | 8/22/2008 1:14 AM |
| Other Places                                                            | *      |                                                      |            |         |                   |
| Details                                                                 | *      |                                                      |            |         |                   |
| VMware-VMvisor-big-3.5.0<br>File Folder<br>Date Modified: Today, August | U      |                                                      |            |         |                   |
| 22, 2008, 1:13 AM                                                       |        |                                                      |            |         |                   |
| 1 objects                                                               |        |                                                      | 750 MB     | 🛛 🛃 My  | Computer          |

When the extraction has finished you will see the file "VMware-VMviror-big-3.5.0\_Update\_2-110271.i386.dd".

## Step 2 – Copy the image to the USB key

There are many other programs to restore a virtual hard drive; however I think WinImage is very easy to use, that's why I used it for this guide.

| 🕞 WinImage (unregistered)                                                                                                    |                       |         |          |
|----------------------------------------------------------------------------------------------------|-----------------------|---------|----------|
| File Image Disk Options Help                                                                                                    |                       |         |          |
| Use disk C:<br>Use disk D:<br>Use CD-ROM E:                                                                                                    |                       | Label : | Modified |
| Use CD-ROM F:<br>Format disk<br>Edit Master Boot record properties<br>Creating <u>Vi</u> rtual Hard Disk image from physic<br>Restore Virtual Hard Disk image on physical<br>Convert Virtual Hard Disk image | ical drive<br>I drive |         |          |
| Create CD-ROM ISO image                                                                                                    |                       |         |          |
| Compare disk                                                                                                    | Ctrl+R                |         |          |
| <u>W</u> rite disk                                                                                                    | Ctrl+₩                |         |          |
| Eormat and write disk                                                                                                    | Ctrl+F                |         |          |
|                                                                                                    |                       |         |          |
| Restore Virtual Hard Disk image on physical drive (profession                                                                                                    | al mode only)         |         | 11.      |

Start WinImage click on **Disk** and click on **Restore Virtual Hard Drive image on physical drive...** 

| Restore Virtual Hard Disk image on physical drive                                                                             | ×                                        |
|----------------------------------------------------------------------------------------------------|------------------------------------------|
| Select a physical drive in the list:                                                                                          | OK                                       |
| Disk 1:987,135 KB - Ut163 USB2FlashStorage 0.00                                                                               | Cancel                                   |
|                                                                                                    |                                          |
|                                                                                                    |                                          |
|                                                                                                    |                                          |
|                                                                                                    |                                          |
| 1                                                                                                    |                                          |
| Include non removable hard disk(s)                                                                                            |                                          |
| WARNING: restoring Virtual Hard Disk image on physical drive<br>physical drive content. Only proceed if you know exactly what | will fully erase the<br>t you are doing. |

Select the USB key and click on OK.

| Open                   |                                                          | <u>?</u> × |
|------------------------|----------------------------------------------------------|------------|
| Look in:               | : 🗀 VMware-VMvisor-big-3.5.0_Update_2-110271 💌 🔇 🤌 📂 📰 🗸 |            |
| My Recent<br>Documents | VMware-VMvisor-big-3.5.0_Update_2-110271.i386.dd         |            |
| Desktop                |                                                          |            |
| My Documents           |                                                          |            |
| My Computer            |                                                          |            |
|                        | Ele servez                                               | Den        |
| Places                 | Files of type:     All files (*.*)                       | ancel      |

<u>Browse</u> to the extracted image file and click on "<u>Files of type</u> and select **All files (\*.\*)**", now you should see the image, select this file "**VMware-VMvisor-big-3.5.0\_Update\_2-110271.i386.dd**" and click on **Open**.

| Warning |                                       |                                  |                                                                                                    | × |
|---------|---------------------------------------|----------------------------------|----------------------------------------------------------------------------------------------------|---|
| ?       | You will restore i<br>This message is | mage on physical the LAST WARNIN | age on physical drive 1 Ut163 USB2FlashStorage 0.00.<br>e LAST WARNING. Are you sure you want erase disk c |   |
|         |                                       | Yes                              | No                                                                                                    |   |

Click on **Yes** to begin the restore.

| Writing disk               | $\mathbf{X}$ |
|----------------------------|--------------|
| 4)                         |              |
| d:\update_2-110271.1386.dd |              |
| 9 %                        |              |
| Cancel                     |              |
|                            |              |

When the screen disappears the restore have been completed successfully.

## Step 3 – Testing the USB key

If you want to test if the USB key is working correctly just insert the USB-key to the pc/server and let it boot form USB storage when you see ESX is booting you can assume that ESX is running fine.

After a few seconds © you would see the console.

Configure the IP Address and try to connect to the ESX host with the VMware VI Client. If this is working okay you can assume that the USB key and the required hardware are working fine.